ComplyRelax's Updates

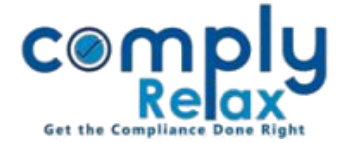

## **CORPORATE ACTION - ISSUANCE OF RENEWED SHARE CERTIFICATE ON CANCELLATION**

Dear users,

Greetings of the Day!

We have added a new feature on our portal ComplyRelax.

You can now generate renewed share certificate by cancelling the existing share certificates.

You have to enter certain inputs and the certificates will be made available for downloading.

## Steps to be followed:

Dashboard  $\Rightarrow$  Clients  $\Rightarrow$  Select Company  $\Rightarrow$  Compliance Manger  $\Rightarrow$  Corporate Action  $\Rightarrow$  Share Capital  $\Rightarrow$  Cancellation of Share Certificates

**O**R

Dashboard ⇒ Masters ⇒ Company Master ⇒ Select Company and Click on Open Button ⇒ Corporate Action ⇒ Share Capital ⇒ Cancellation of Share Certificates

| <ul> <li>Masters &lt;</li> <li>First Board Meeting</li> </ul> | Home /Share Capital / Cancellation of Share Certificate |                  |                        |                                  |                     |        |                     |
|---------------------------------------------------------------|---------------------------------------------------------|------------------|------------------------|----------------------------------|---------------------|--------|---------------------|
| 🖶 Meetings                                                    |                                                         | is of cancenatio | n or share cer tincate |                                  | 1                   |        | Cancel Certificate  |
| Requested Documents                                           | Sr. No.                                                 | Date of Issue    | Cancel certificates    | Type of Share                    | Approval Mode       | Action | Approve Certificate |
|                                                               | 1                                                       | 08/04/2024       | All                    | Equity Shares with Voting Rights | Circular Resolution | e / 🗈  | Approved            |
| O Corporate Actions                                           |                                                         |                  |                        |                                  |                     |        |                     |
| Compliance Tracker                                            |                                                         |                  |                        |                                  |                     |        |                     |
| Associated Company                                            |                                                         |                  |                        |                                  |                     |        |                     |

As shown in the image, click on the Cancel Certificate button, enter the inputs on the next window and then save.

After saving the entry, you will see an *Approve* button as shown in the above image, you have to click on the same and the share certificates data will be finalized and saved in the Register of Members.

Once you approve the share certificates, you will no longer be able to edit them. Therefore, we kindly request that you carefully review the details before approval.

Private Circulation only